# 如何關閉郵件預覽功能

預覽是一個方便的郵件軟體功能,它可以讓使用者同時看到郵件標題和郵件 內文,當使用者點選了郵件標題,郵件內文就會自動開啟,但正是這樣的功能讓 惡意郵件有了可乘之機,導致電腦中毒或被植入木馬。為了防止上述郵件資安 問題發生,請務必關閉郵件預覽功能。

市面最常用的郵件軟體為 Microsoft Outlook Express 和 Microsoft Outlook,我們 就用這兩個軟體為範例,說明如何關閉郵件預覽功能。

#### 一、關閉 Outlook Express 郵件預覽功能

- 1. 開啟 Outlook Express
- 2. 在功能表上選取「檢視」→「版面配置」,如下圖

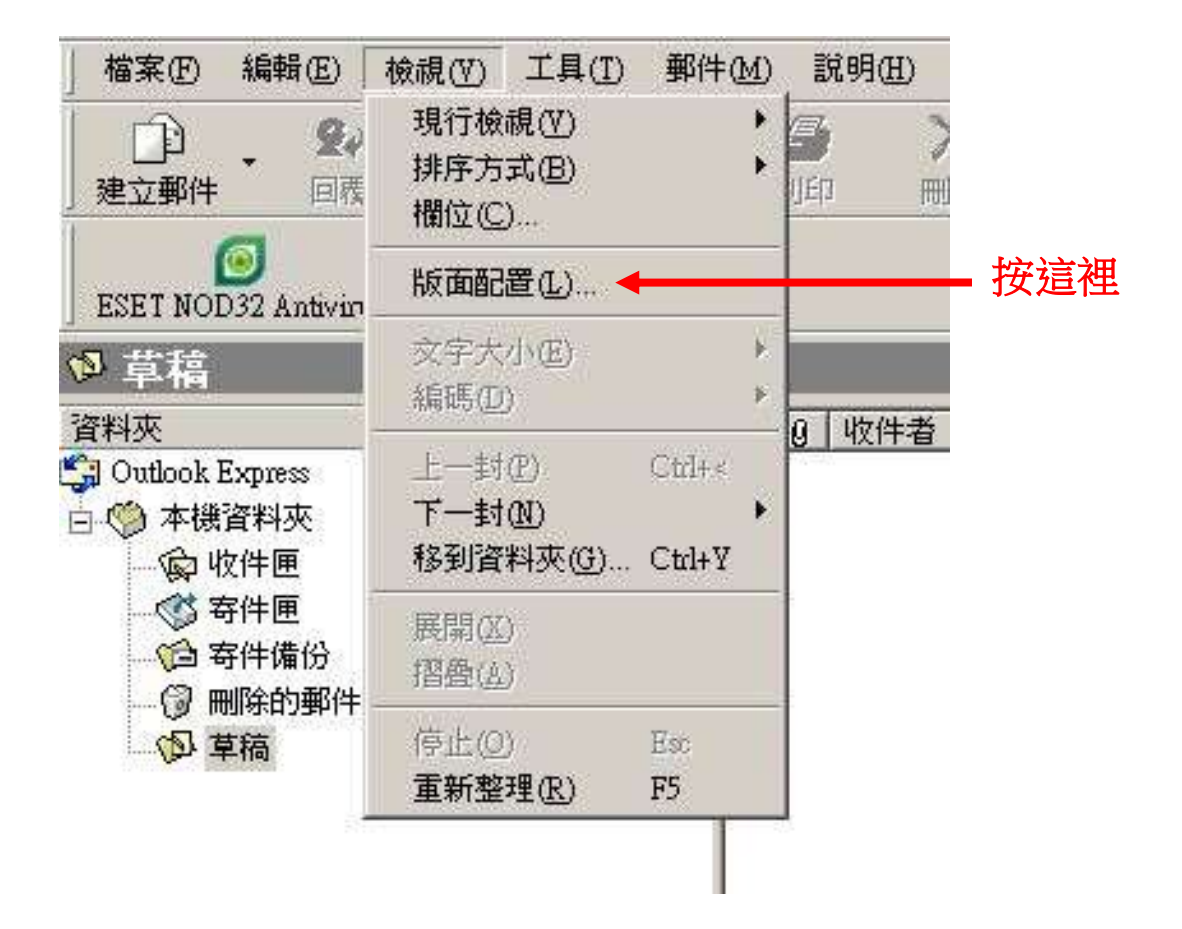

3. 出現下列畫面,把「顯示預覽窗格」的勾勾拿掉,按「確定」

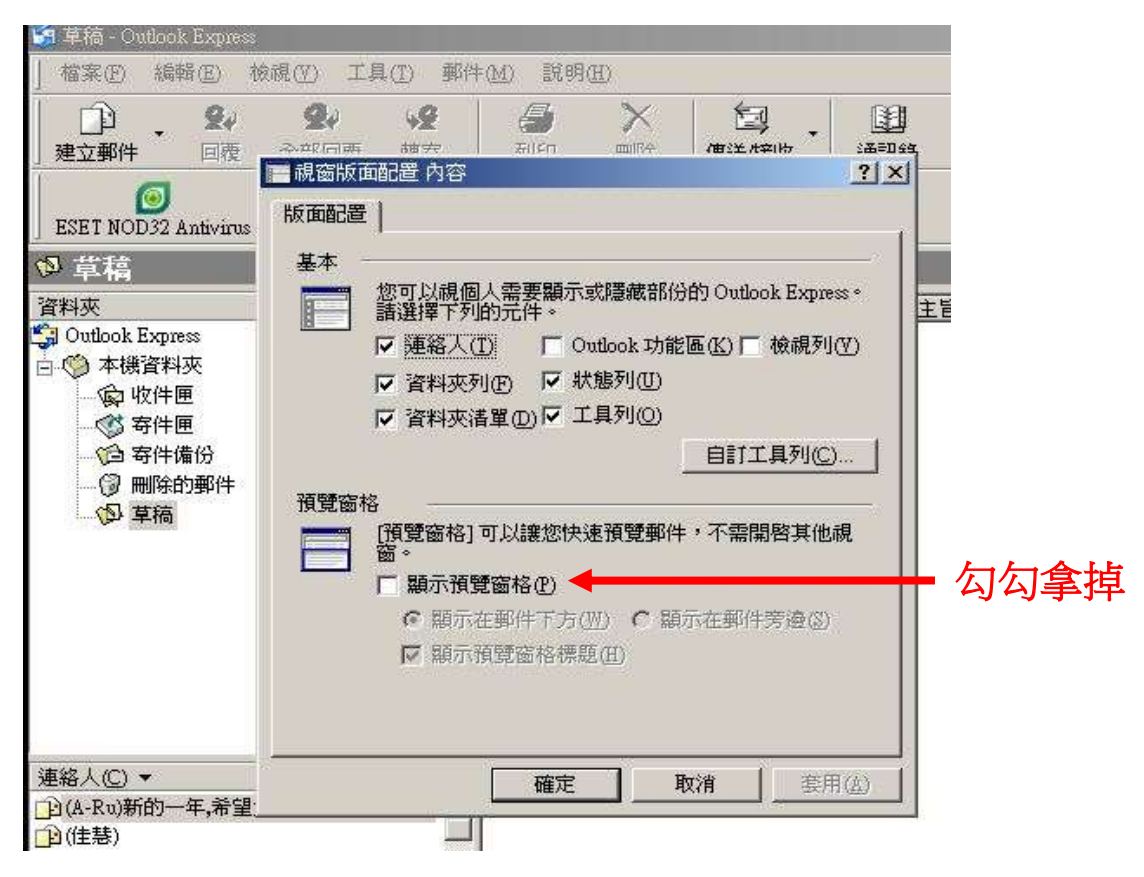

4. 在功能表上選取「工具」→「選項」,如下圖

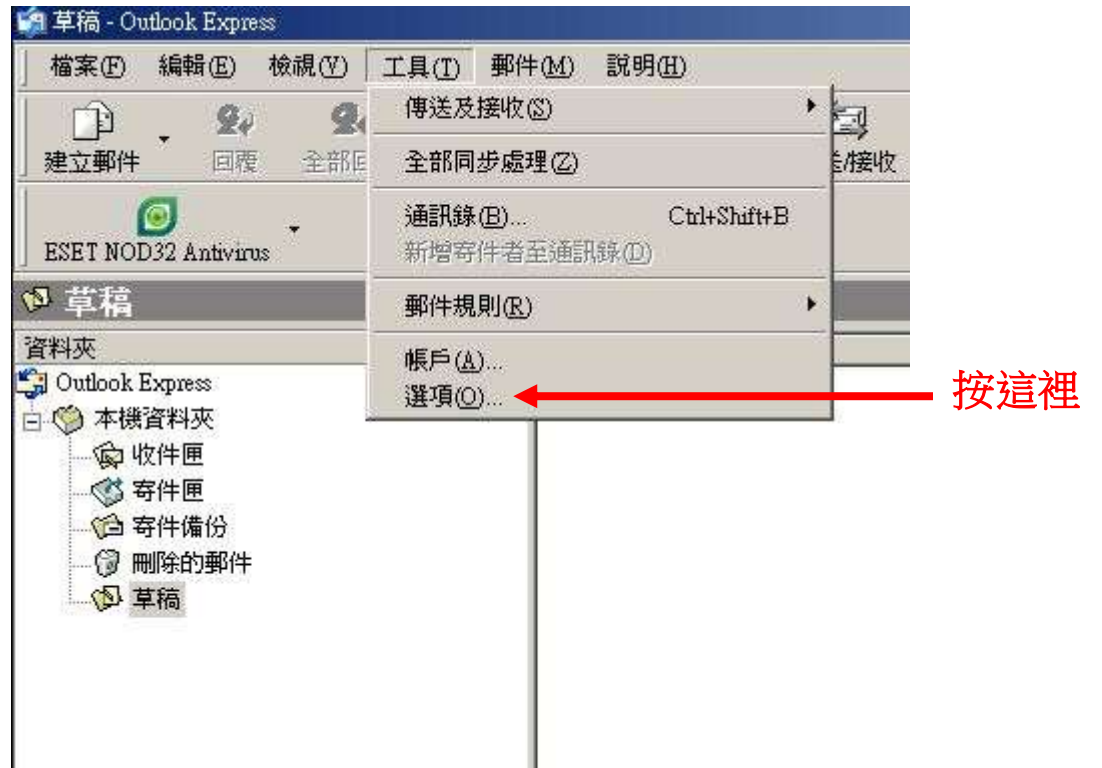

5. 出現下列畫面,把「郵件預覽」和「在預覽窗格檢視郵件時自動下載郵 件」的勾勾拿掉,按「確定」

| 🤧 草稿 - Outlook Express                                                            |                                                                                                    |        |
|-----------------------------------------------------------------------------------|----------------------------------------------------------------------------------------------------|--------|
| 」檔案E 編輯E) 核視(V)                                                                   | 工具(I) 郵件(M) 說明(H)                                                                                                    |        |
| <b>〕 〕 24 2</b><br>建立郵件 回覆 全部                                                     | ●         ●         >         □□□         □□□         □□□         □□□         □□□         □□□         □□□         □□□         □□         □□         □□         □□         □□         □□         □□         □□         □□         □□         □□         □□         □□         □□         □□         □□         □□         □□         □□         □□         □□         □□         □□         □□         □□         □□         □□         □□         □□         □□         □□         □□         □□         □□         □□         □□         □□         □□         □□         □□         □□         □□         □□         □□         □□         □□         □□         □□         □□         □□         □□         □□         □□         □□         □□         □□         □□         □□         □□         □□         □□         □□         □□         □□         □□         □□         □□         □□         □□         □□         □□         □□         □□         □□         □□         □□         □□         □□         □□         □□         □□         □□         □□         □□         □□         □□         □□         □□         □□         □□ |        |
| O 首担                                                                              | 3 選項 ? ≥                                                                                                    |        |
| ☆ 手で<br>資料夾<br>⑤ Outlook Express<br>○ ◎ 本機資料夾                                     | 拼字檢查     安全性     連線     推護       一般     閱讀     回條     傳送     撰寫     簽章       讀酌 郵件                                                                                                    |        |
|                                                                                   | ■ 野伴預覽例 ● □ 10% 原標子は日期法                                                                                                    | - 勾勾拿掉 |
| ····(词 寄件備份<br>·····(词 刪除的郵件<br>·····(词 草稿                                        | □ 在預覽窗格檢視郵件時自動下載郵件(型)  □ 以純文字閱讀所有郵件(型) □ 以純文字閱讀所有郵件(型) □ 在郵件活單中顯示剪輯之項目的工具秘訣(II)                                                                                                    | - 勾勾拿掉 |
|                                                                                   | 標示保存的郵件(型) ▲ 紅色                                                                                                    |        |
|                                                                                   | ▲ 「一次取得(C) 300 」 個標題 「結束新聞群組時,將所有郵件標示成已閱讀(C)                                                                                                    |        |
|                                                                                   | 字型<br>諸按此處,變更讀取郵件時使用的字型及預設編碼。                                                                                                    |        |
| <ul> <li>□ (佳慧)</li> <li>□ (青)又變冷了啦!怎麼有這</li> <li>□ 和mil(描古 龍(集)2, 感覺者</li> </ul> | 字型(D         國別設定(D                                                                                                    |        |
| □ >>>====>>>>>>>=======================                                           |                                                                                                    |        |
| U573@tse.com.tw                                                                   |                                                                                                    |        |

#### 二、關閉 Outlook 2007 郵件預覽功能

Outlook 2003 設定亦適用

- 1. 開啟 Outlook
- 2.先點選「收件匣」(一定要)
- 3. 在功能表上選取「檢視」,取消「自動預覽」(注意自動預覽的小圖示 🔍,

當它的底色消失才是取消),下圖顯示的是正確的取消畫面

| 檔案(E) 編輯(E)                                                | 檢視(⊻) 到(G) 工具(]                | D                                           |            |
|------------------------------------------------------------|--------------------------------|---------------------------------------------|------------|
|                                                            | 排列( <u>A</u> )<br>目前檢視(⊻)      | ▶ 部回葉(L) @ 轉表(L<br>▶                        | 取消自動預覽     |
| 我的最愛資料夾                                                    |                                | 立即搜尋」                                       |            |
| 🔤 個人資料夾 中                                                  |                                | 主盲                                          |            |
| <ul> <li>個人資料夾中</li> <li>個人資料夾中</li> <li>個人資料夾中</li> </ul> | (日本)<br>(有辦事項列(B)<br>: 請取密格(R) | cu.eRE: All WEB<br>@ya 網路兼職、兼<br>/@ya網路兼職、兼 | 底 <b>巴</b> |
| ₩ 10000 (0000)                                             | 顯示提醒視窗(1)                      | Cor 以精準的附加                                  |            |
| 日 寄件備份                                                     | 工具列(II)                        | ▶ 2011 第十三届西法                               |            |
| 部件資料本                                                      | ✓ 狀態列(S)                       | 1 events frc                                |            |
| Social Sector                                              | 雷新啟把/F) F5                     | 【Chanel精品                                   |            |
| 2 所有郵件項目                                                   |                                | 您被攔截的到                                      |            |
| 日 🧐 個人資料夾                                                  | 🔺 🖂 精典网羽                       | 买就送 买100张马陆                                 |            |

4. 在功能表上選取「檢視」→「讀取窗格」→「關」,如下圖

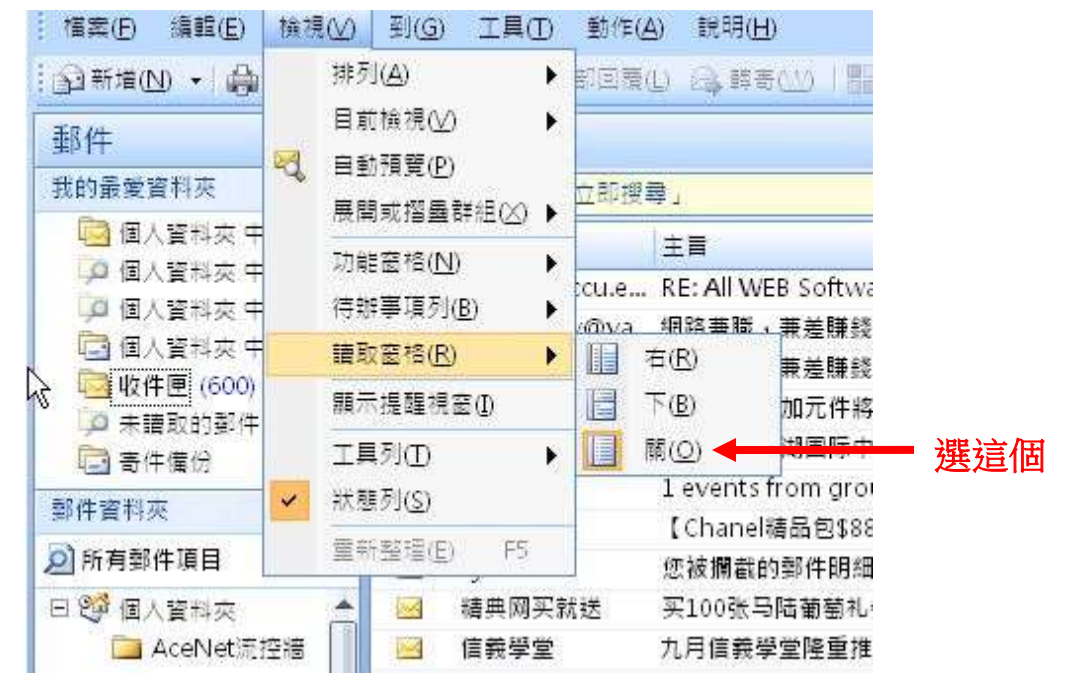

## 三、關閉 Outlook 2010 郵件預覽功能

- 1. 開啟 Outlook 2010
- 2.先點選「收件匣」(一定要)

3. 在功能表上選取「檢視」→「變更檢視」→「精簡」,如下圖

| 6                           |           |                      |                                      |                                                             | (19里·5)         | suser@faculty.pccu.a | duta - Microsofi Outi    | tol.              |              |                                                                                                    |  |
|-----------------------------|-----------|----------------------|--------------------------------------|-------------------------------------------------------------|-----------------|----------------------|--------------------------|-------------------|--------------|----------------------------------------------------------------------------------------------------|--|
| 11                          | TE G      | U/BC 1143            | Adobe PD                             |                                                             |                 |                      |                          |                   |              |                                                                                                    |  |
| 0                           | 6         | ) 🛛 🖩 🕇 🕅            |                                      | 🗟 春件香归                                                      | ▲ 数件者①          | <b>1</b>             | 1. 反向非序                  |                   | 10.00        | 12                                                                                                    |  |
| 2更推視                        | kare Er   | ta Orean             | . 《 傳輸 開始日期 [3]                      | V ##3#300                                                   | 1 <b>2</b> 大月13 | 國主調測                 | - 1418/444<br>〒 9- 東開/所置 | REEK URE          | r Røøda<br>, | <ul> <li>(項列、人員空作</li> <li>(項列、人員空作</li> <li>(項列、</li> <li>(項列、</li> <li>(項列、</li> <li>(項列、</li> <li>(項列、</li> <li>(項列、</li> <li>(項列、</li> <li>(項列、</li> <li>(項列、</li> <li>(可利、</li> <li>(可利、</li></ul> |  |
| III                         |           |                      |                                      | 建现方式                                                        |                 |                      |                          |                   | <b>SIRE</b>  |                                                                                                    |  |
| 199<br>199                  | ψ≡<br>Ξ-  | a <u>134</u><br>- 張覧 |                                      |                                                             |                 |                      |                          | 授書 (8)中王 (Csl+E   | ġ.           |                                                                                                    |  |
|                             | 管理编程图上    |                      | 06842                                | ±∎                                                          |                 |                      |                          | 收到日期 "            | 大小           | 颽                                                                                                    |  |
| 80<br>80                    | iinii:Fii | 新規規図ー                | 日期、配置的                               |                                                             |                 |                      |                          |                   |              |                                                                                                    |  |
| 表而自己使信主来记到计算种来出-            |           |                      | # 推开 Fw + 國文化大學國書錄電子紙 第154時 99.11.15 |                                                             |                 |                      |                          | 21/8              |              |                                                                                                    |  |
| sysuser@faculty.pccu.edu.tw |           |                      | 🗏 0 億克                               | Fw: 動達参加12月2日                                               | 豊富資料中心・豊富       | 新台室、雲端協同合作           | 一路暢通 研討會 (from.          | . 2012/5/7 (遺一) 上 | . 737 KB     |                                                                                                    |  |
| D.                          | 件厚 (151)  |                      | 🛃 🛛 捷克                               | ◎ 還克 Fw: <零畫電子報 第224編> 11/12/新竹) ~ 11/17(台北) 您不容描想的虚毁化虚要。最後 |                 |                      |                          |                   | 2MB          |                                                                                                    |  |
| Th ##                       |           |                      | 日前提克                                 | # 標克 Fwr. saab 新9-5MP 十击發表會                                 |                 |                      |                          |                   | T., 834 KB   |                                                                                                    |  |

### 選這個

4. 在功能表上選取「檢視」→「讀取窗格」→「關」,如下圖

| 14 · +                                      |          |             |                                                   | <b>双件置</b> +1                | ince Stacy brow                                      | edutiv - Microsoft Outlo                  | ok 👘         | -            | -          |      |                        |
|---------------------------------------------|----------|-------------|---------------------------------------------------|------------------------------|------------------------------------------------------|-------------------------------------------|--------------|--------------|------------|------|------------------------|
| 95 XR A5/9                                  | it TH    | 天 Nifl Adot | e FDF                                             |                              |                                                      |                                           |              |              |            |      |                        |
| () () ()<br>HENR NARE ERNA                  | 0 2000 C | te ese      | <ul> <li>◎ 〒+春日</li> <li>約回 ♥ 信息到第日())</li> </ul> | <u>م</u> مُخطق<br>الأ جامع   | <ul> <li>第360</li> <li>第360</li> <li>第160</li> </ul> | - 1↓ 反司排序<br>- 101新增度<br>- 101新增度<br>- 10 | 国家語          | aban (       |            | 人員医格 |                        |
| Basa                                        | XX       |             |                                                   | 排列方式                         |                                                      |                                           |              | 1 a8         |            | 人員蓋格 |                        |
| ▲ 我的最重                                      |          |             |                                                   |                              |                                                      | 199                                       | 夏夏収件圏        | 🛛 हि         | }          |      |                        |
| (国政保護(151)                                  | Ē        | 008≑#≣      | 1.<br>El                                          |                              |                                                      |                                           | <b>法</b> 通用制 |              |            | 飘烈   | <ul> <li>選這</li> </ul> |
| <ul> <li>國 費件開始</li> <li>國 删除的整件</li> </ul> |          | ▲ 日北 若首的    |                                                   |                              |                                                      |                                           |              | 11           | <u>00-</u> |      |                        |
| and the base of the                         |          | 11 建克       | Fire 中國文化大學圖書                                     | 個現子組 第154期 9                 | 91115                                                |                                           | 2012/5/7 (   | 8-)上         | 2M6        |      |                        |
|                                             | 14       | → 修建完       | FWC 紙題参加12月2日<br>FWC ×零重電子報 第22                   | 翌頃資料平Q、翌頃<br>24期> 11/12(新竹)・ | #公至、翌城協同首席<br>11/17(合北) 您不容錯                         | 一般報題 訪討官 (Trom<br>現的虛擬化虛実 » 最後            | 2012/5/7 (   | 題一)上<br>週一)上 | 2 MB       |      |                        |
|                                             |          | 🔜 6 優克      | Fw: saab                                          | 市製表會                         |                                                      |                                           | 2012/4/27    | (劉五)下        | 834 KB     |      |                        |